# Canon

# Краткое руководство пользователя

В соответствии с Вашими требованиями

# iR2020/iR2016

### СОДЕРЖАНИЕ

#### Предисловие

| Как подразделяются Руководства1 |
|---------------------------------|
| Возможности этого аппарата 3    |
| Панель управления5              |

Факсимильные функции

| Передача факсимильного сообщения | . 7 |
|----------------------------------|-----|
| Что можно делать с помощью этого |     |
| аппарата (Основные функции       |     |
| факса)                           | . 9 |
| Что можно делать с помощью этого |     |
| аппарата (Специальные функции    |     |

аппарата (специальные функции факса)...... 11

Функции печати

| Печать с компьютера |    |
|---------------------|----|
| (драйвер принтера)  | 13 |

Функции удаленного ИП

Управление аппаратом с компьютера (удаленный ИП) ......17

Дополнительные функции ...... 19

Храните это Руководство рядом с аппаратом и используйте его в качестве справочника.

## Как подразделяются Руководства

Руководства для аппарата подразделяются в соответствии с приведенным ниже списком. Внимательно прочтите их, чтобы полностью использовать возможности аппарата. Руководства, прилагаемые к дополнительному оборудованию, перечислены в списке ниже. Некоторые из этих Руководств могут не потребоваться в зависимости от приобретенной модели и конфигурации системы.

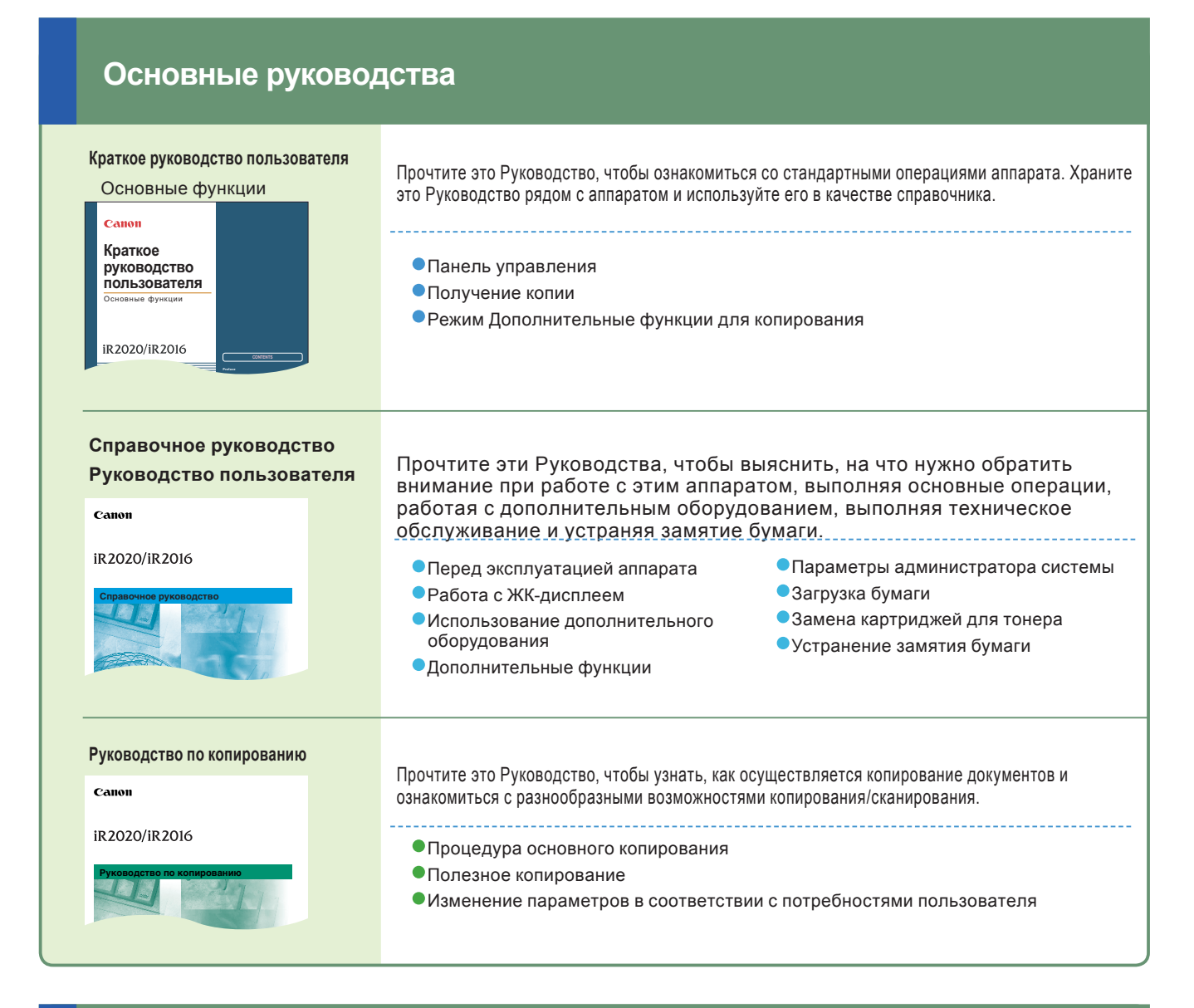

### Дополнительные руководства

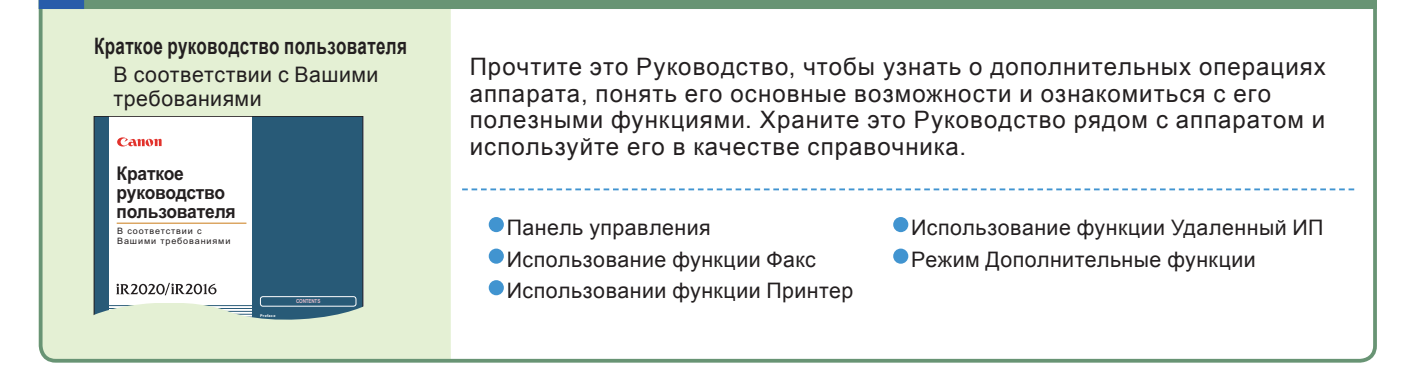

### Дополнительные руководства

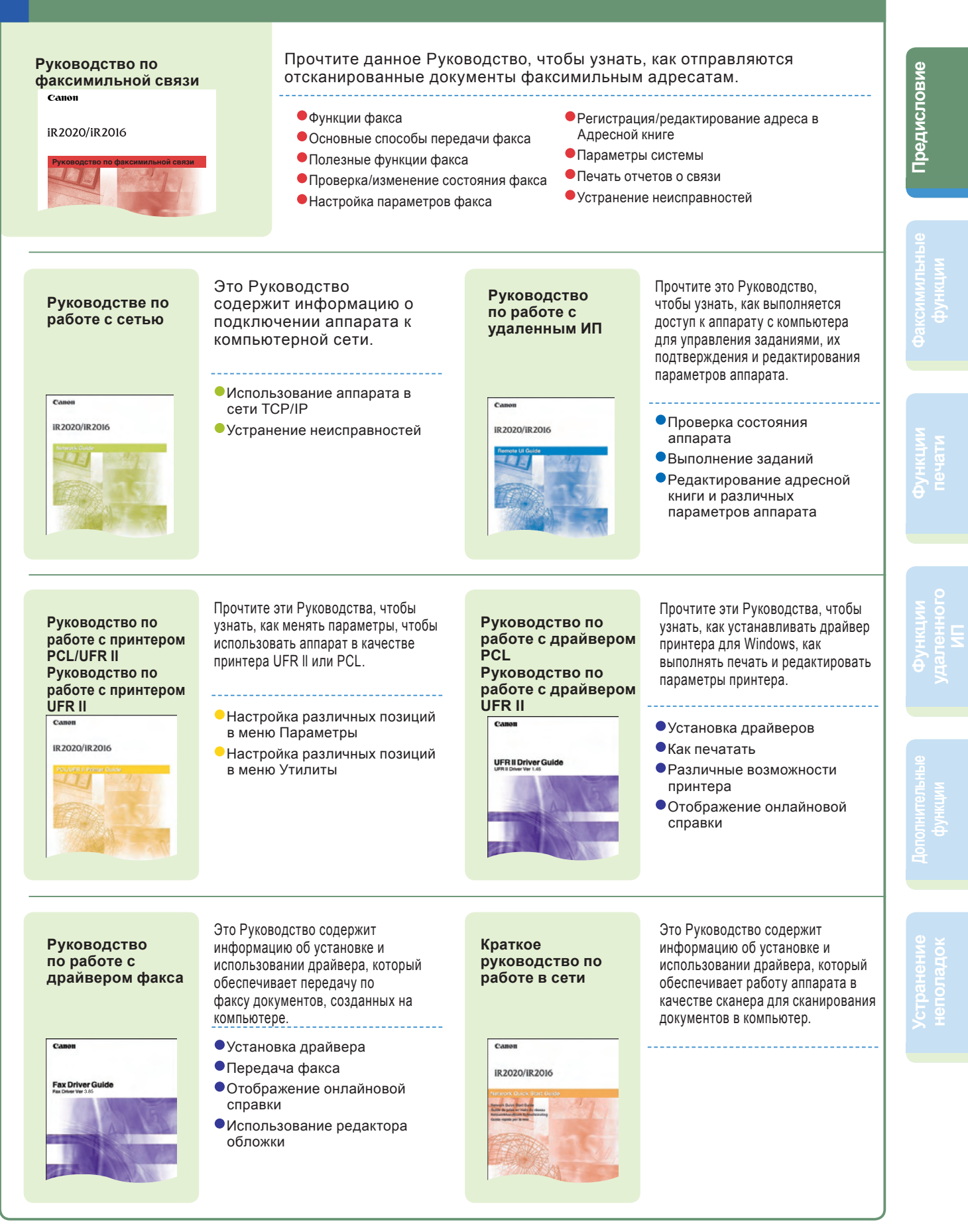

### Возможности этого аппарата

# В аппарате iR2020/iR2016 предусмотрены все функции, которые могут понадобиться в цифровом многозадачном устройстве.

В модели iR2020/iR2016 представлен широкий набор входных и выходных функций, которые могут существенно повысить эффективность Вашей работы. Оснащенный функциями, которые отвечают всем требованиям работы с документацией, аппарат iR2020/iR2016 представляет собой последнее слово среди цифровых многозадачных аппаратов.

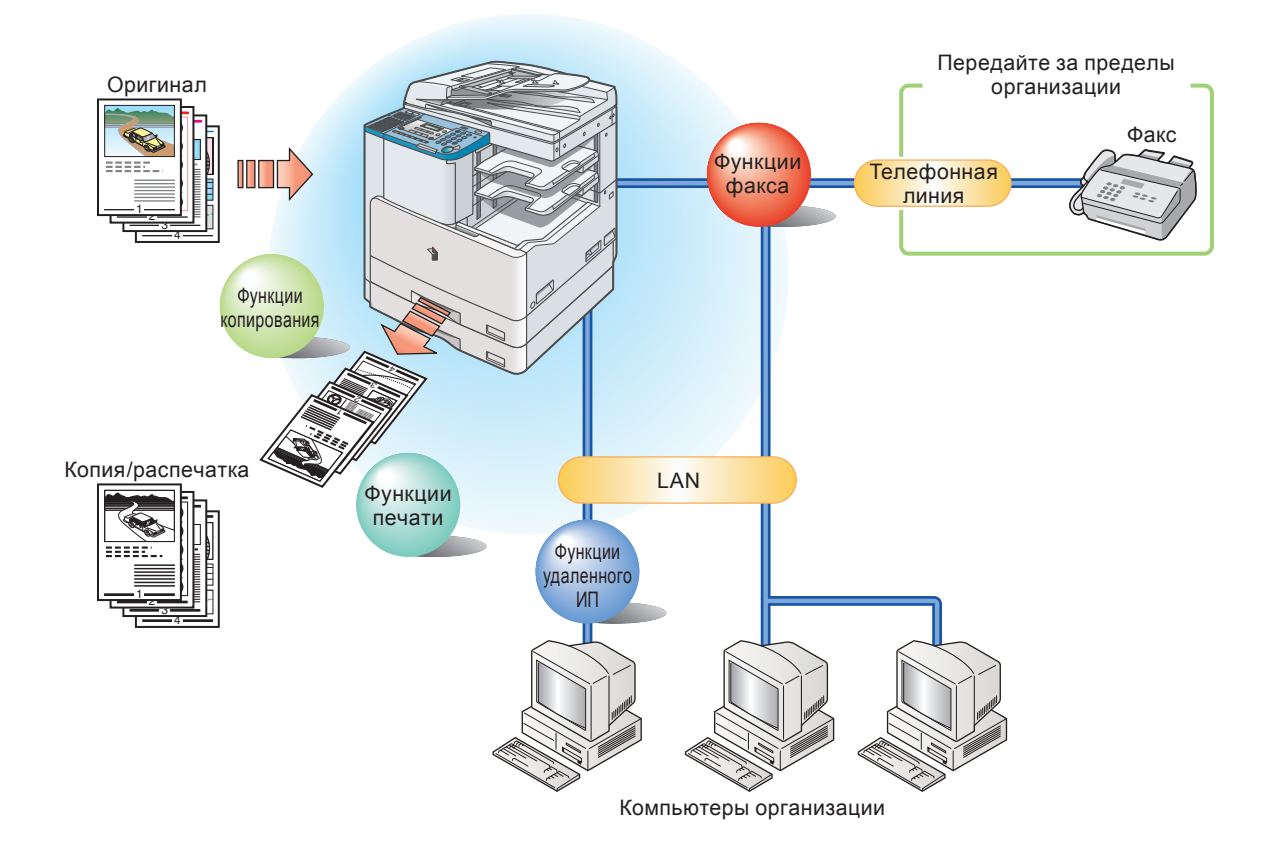

### Далее в Руководстве приведены различные примеры использования аппарата.

#### Факсимильные функции

Позволяет передавать по факсу отсканированные документы из ячейки. Возможна передача нескольким адресатам и пересылка принятых факсимильных сообщений.

\* Требуется дополнительно приобретаемая факсимильная плата Super G3.

### Функции печати

Позволяют печатать на обеих сторонах бумаги, выводить комплекты распечаток и использовать различные иные функции при печати документов с компьютера с помощью дополнительного оборудования.

\* Требуется одно из дополнительных устройств: модуль принтера UFR II или модуль принтера PCL.

### Функции удаленного ИП

Программное обеспечение удаленного ИП позволяет с помощью веб-браузера выполнять доступ и управлять устройством, подключенным к сети. Если Вы указываете адрес аппарата в своем веб-браузере, то отображается экран удаленного ИП, с которого можно управлять аппаратом.

\* Необходим дополнительно приобретаемый модуль принтера UFR II.

### Дополнительные функции

Можно задать праметры копирования или другие параметры в меню Дополнительные функции. Более подробные сведения приведены в Справочном руководстве или других руководствах.

| Выбор адресата из адре           | есной книгиСтр. 9             |
|----------------------------------|-------------------------------|
| Выбор адресата из номе<br>набора | еров кодированного<br>Стр. 9  |
| Выбор адресата из номе<br>набора | еров однокнопочного<br>Стр. 9 |
| Вызов последнего адре            | сатаСтр. 10                   |
| Штампование уже отска            | нированных оригиналовСтр. 10  |
| Прямая передача факси            | имильного сообщенияСтр. 10    |
| Передача данных из ком           | ипьютера по факсуСтр. 10      |
| Задание времени перед            | ачи документа Стр. 11         |
| Набор через коммутатор           | оСтр. 11                      |
| Передача двустороннег            | о документаСтр. 12            |
| Четкая передача факсо            | зСтр. 12                      |
|                                  |                               |

<u>Факсимильные</u> функции

Функции печати

Функции удаленного ИП

| Параметры страницы | Стр. 13 |
|--------------------|---------|
| Конечная обработка | Стр. 14 |
| Источник бумаги    | Стр. 15 |
| Качество           | Стр. 16 |

Предисловие

| Управление аппаратом с рабочего стола Стр. 17                     |
|-------------------------------------------------------------------|
| Редактирование адресной книги с компьютера Стр. 18                |
| Проверка оставшегося тонера или бумаги с<br>рабочего столаСтр. 18 |

|        | Параметры факса/Параметры адресной книги                    | Стр. 19 |
|--------|-------------------------------------------------------------|---------|
| e<br>B | Параметры принтера                                          | Стр. 23 |
| JIPHE  | Параметры таймера, Параметры отчета и<br>РЕГУЛИРОВКА/ЧИСТКА | Стр. 25 |
| нте    | Параметры системы                                           | Стр. 27 |
|        |                                                             |         |
| В      |                                                             |         |

Устранение неполадок.....Стр. 28

## Панель управления

Панель управления включает в себя ЖК-дисплей, физические клавиши для копирования и факсимильных операций, цифровые клавиши, клавишу дополнительных функций и индикаторы. Ниже приводится описание клавиш, которые используются в данном Руководстве. Дополнительная информация приведена в главе 1 "Перед началом работы с аппаратом" Справочного руководства. Эти рисунки сделаны при установленной факсимильной плате Super G3 T1.

#### • Клавиша 🛱 [Выбор бумаги] Служит для выбора бумаги (кассеты для бумаги 1-4, устройство ручной подачи). 🌢 Клавиша 🖬 сорч [КОПИЯ] Служит для использований функций копирования. ( FAX Клавиша ( FAX [ФАКС] Coded Dial Address Book Redial/Pause Hook Служит для использований функций факса. Delayed TX Direct TX Stamp Клавиша [Кодированный набор] Служит для задания быстрого кодированного набора. 0 $\bigcirc$ Клавиша [Адресная книга] Служит для поиска по имени или факсимильным/телефонным номерам, заранее зарегистрированным под клавишами быстрого однокнопочного набора или под $\bigcap$ кодами кодированного набора. ₽ ++ 7 • Клавиша [Повтор/Пауза] ( Вставляется пауза при вводе телефонного номера. Служит для повторного набора последнего набранного номера, когда факс находится в режиме ожидания. 🛡 Клавиша [Рычаг] Служит для выполнения набора 🌢 Клавиша [1-кн. набор] номера без снятия трубки. Служит для использования быстрого однокнопочного набора (для заранее Клавиша 🖸 [Коэффициент Клавиша [R] зарегистрированных часто масштабирования] Служит для набора номера используемых номеров). Служит для увеличения или доступа к внешней линии или уменьшения коэффициента добавочного номера, если масштабирования. аппарат подключается через коммутатор (РВХ). 🔍 Клавиша < —, 🕇 ► 🌢 Клавиша 層 [Двусторонняя] Клавиша [Передача по Служит для уменьшения или Служит для установки двустороннего расписанию] увеличения значений различных копирования или факсимильной Служит для установки режима параметров. Служит также для передачи. Передача по расписанию просмотра предыдущей или следующей позиции в меню. Клавиша [Прямая передача] Служит для установки режима Клавиша [OK] Прямая передача. Клавиша 🖽 [Двухстраничное Служит для подтверждения заданной разделение] 🛡 Клавиша [Штамп] функции или режима. Служит для установки режима Служит для установки режима двухстраничного разделения. Штамп

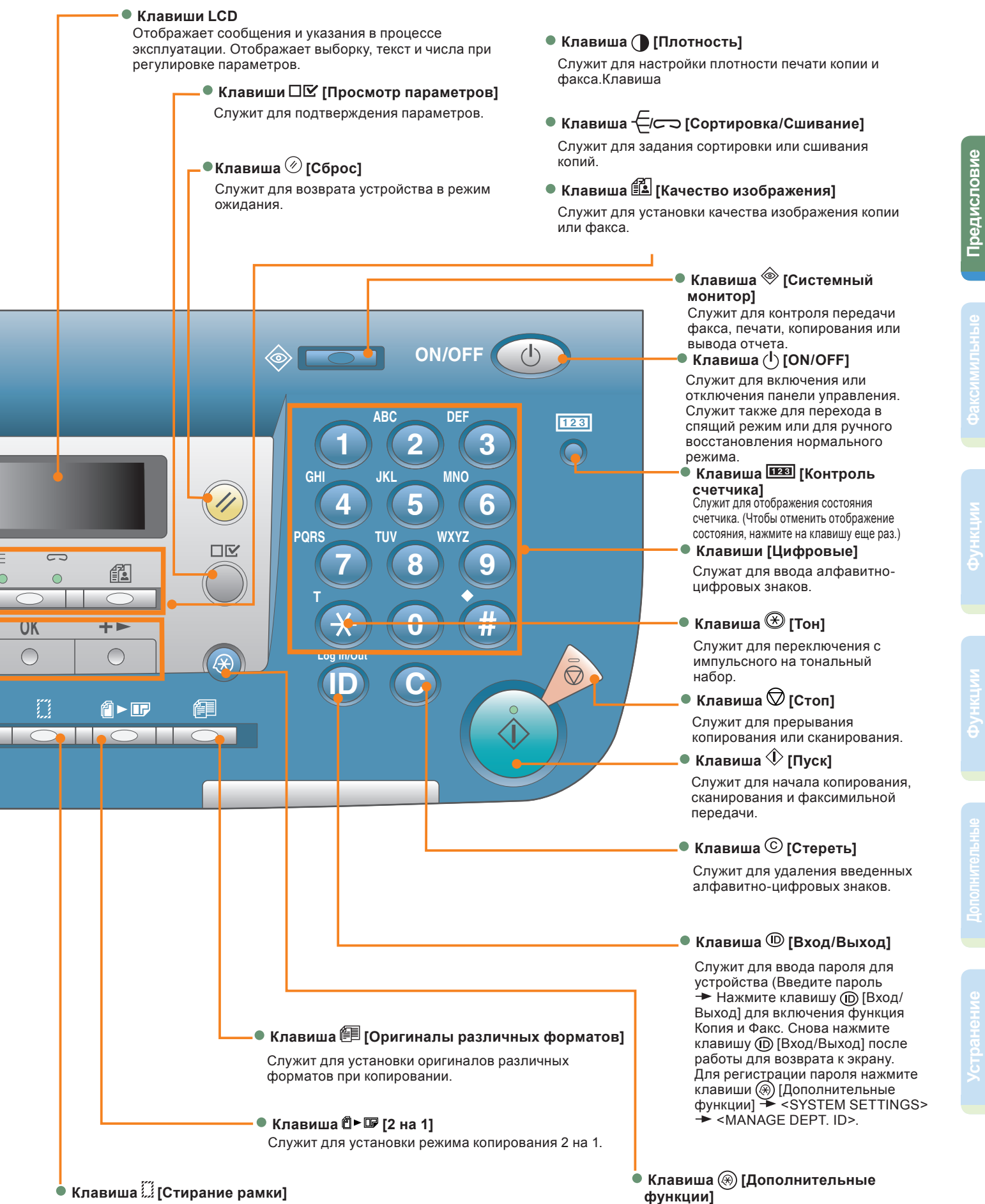

Служит для задания стирания рамки при копировании.

служит для выбора или отмены режимов в меню Дополнительные функции.

6

### Передача факсимильного сообщения

Ниже приводится описание основной процедуры передачи факса. За более подробной информацией о параметрах обращайтесь по ссылкам, приведенным для каждого шага.

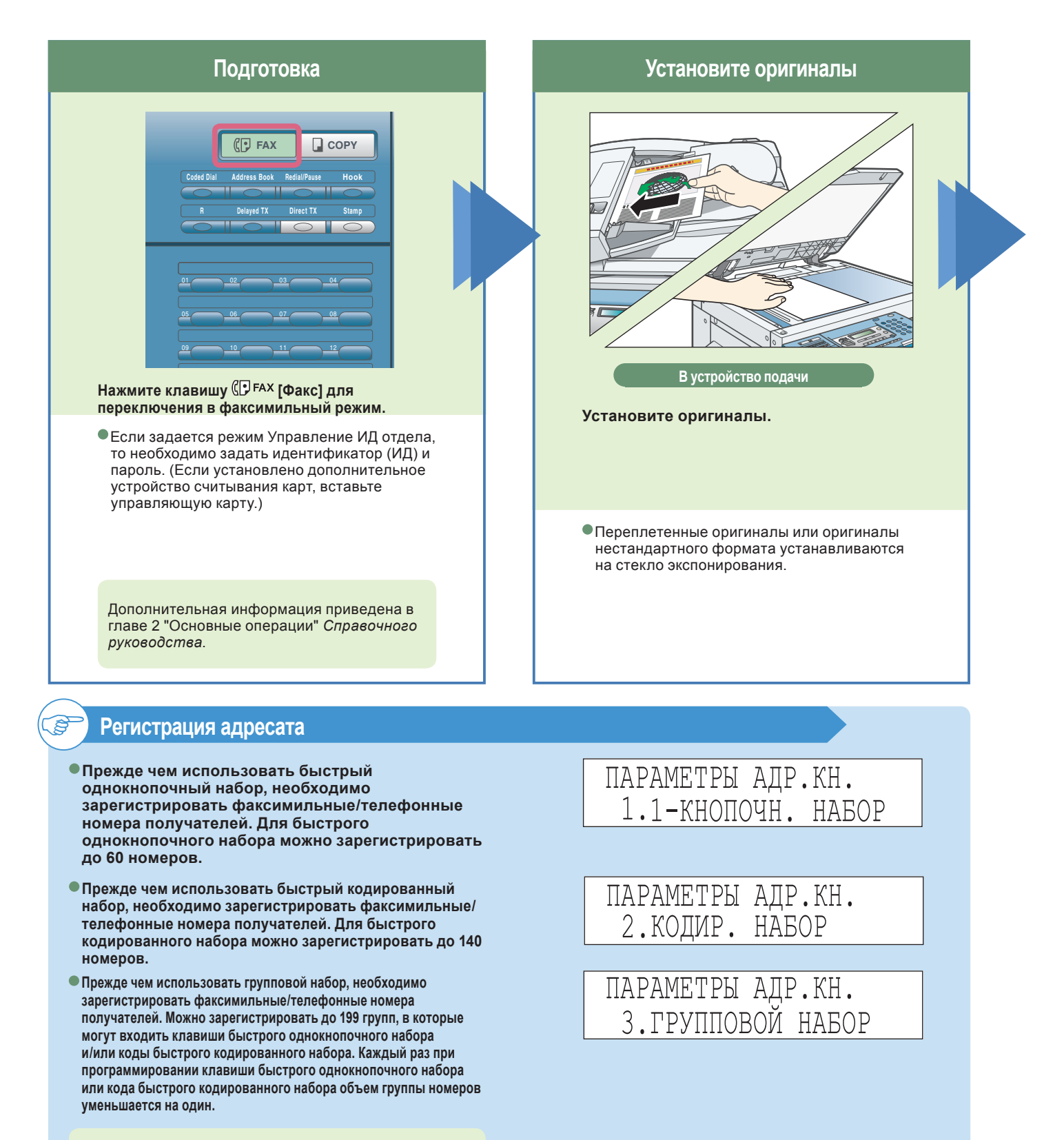

Более подробные сведения о регистрации адресатов в адресной книге приведены в разделе "Параметры адресной книги" на стр. 20.

7

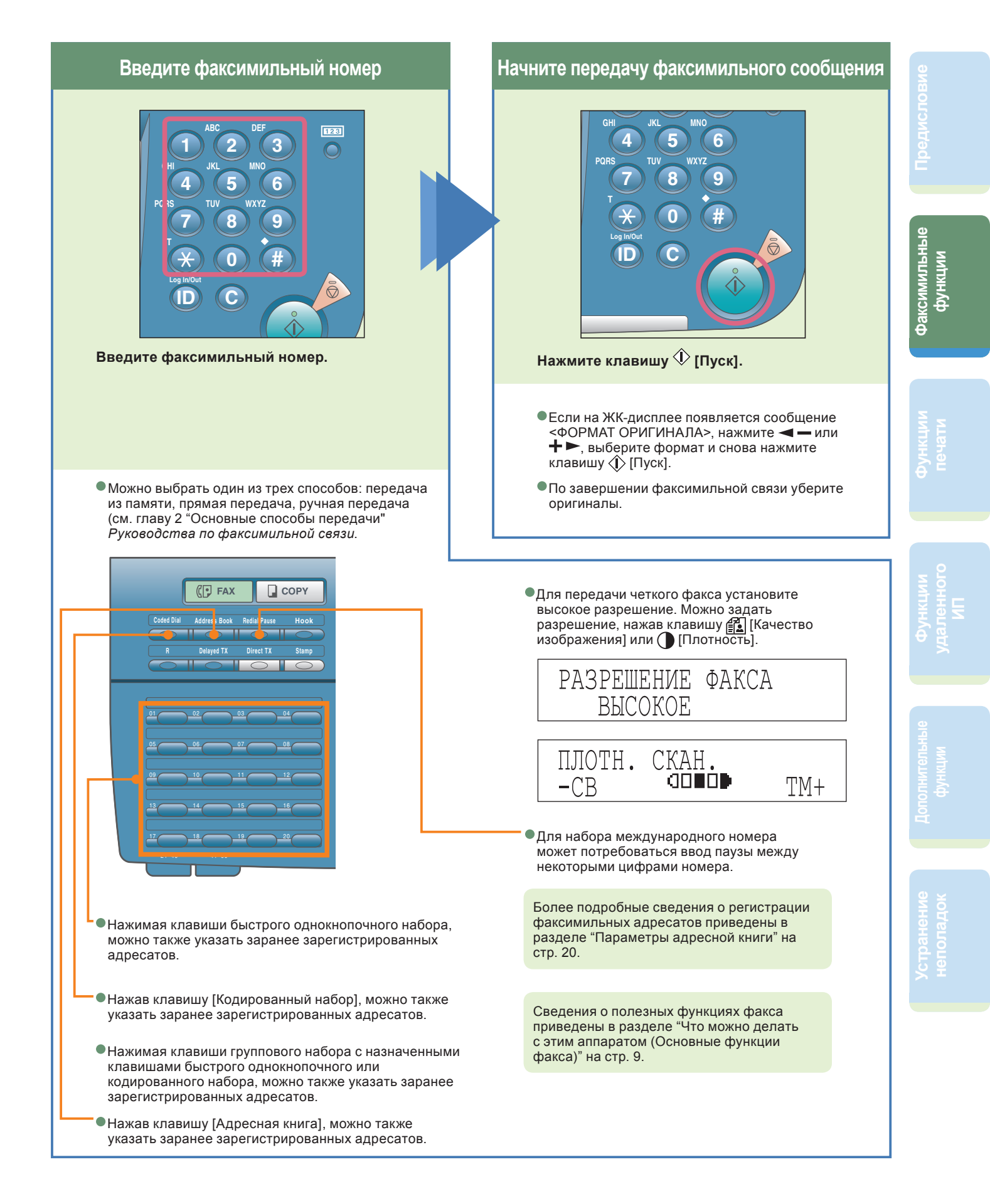

# Что можно делать с помощью этого аппарата (Основные функции факса)

Ниже приводится описание функций, часто используемых при передаче факса. Более подробные сведения приведены в *Руководстве* по факсимильной связи.

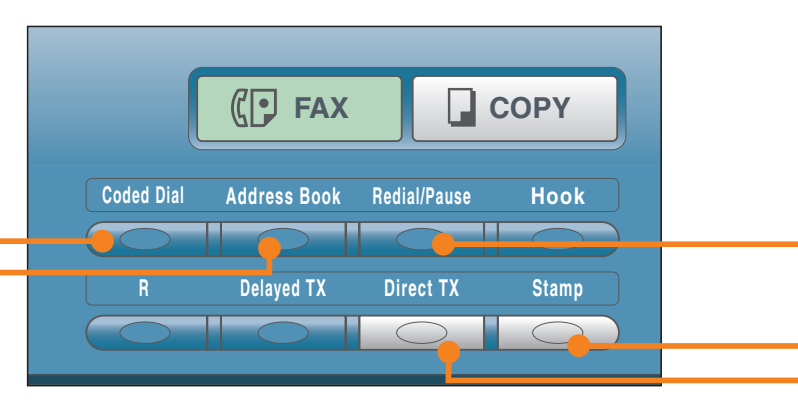

Клавиши функций факса

### Выбор адресата из адресной книги

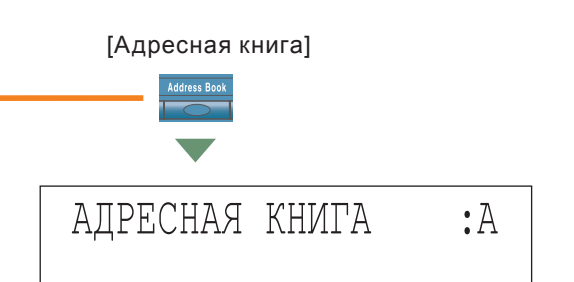

Руководство по факсимильной связи, глава 2

При использовании адресной книги можно быстро найти факсимильный/телефонный номер, набрав имя адресата, который был зарегистрирован под клавишами быстрого однокнопочного набора или под кодом быстрого кодированного набора. Если Вам известно имя адресата, но Вы не знаете, какой тип быстрого набора (клавиша однокнопочного набора, кодированный набор или групповой набор) был зарегистрирован для факсимильного/ телефонного номера, то для справки удобно использовать адресную книгу.

# Выбор адресата из номеров кодированного набора

### Руководство по факсимильной связи, глава 2

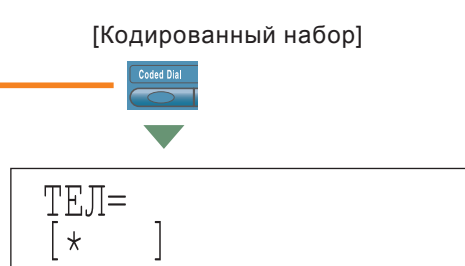

Набор номера выполняется нажатием клавиши [Кодированный набор] с последующим вводом трехразрядного кода с помощью цифровых клавиш на панели управления.

Прежде чем использовать быстрый кодированный набор, необходимо зарегистрировать факсимильные/телефонные номера получателей.

Сообщение <HE ЗАРЕГИСТРИР.> появляется в том случае, если нажатой клавише кодированного набора не присвоен факсимильный/телефонный номер.

# Выбор адресата из номеров однокнопочного набора

### Руководство по факсимильной связи, глава 2

Набор номера с помощью клавиши быстрого однокнопочного набора на панели управления. Прежде чем использовать однокнопочный набор, необходимо зарегистрировать факсимильные/ телефонные номера получателей.

Сообщение <НЕ ЗАРЕГИСТРИР.> появляется в том случае, если нажатой клавише однокнопочного набора не присвоен факсимильный/телефонный номер.

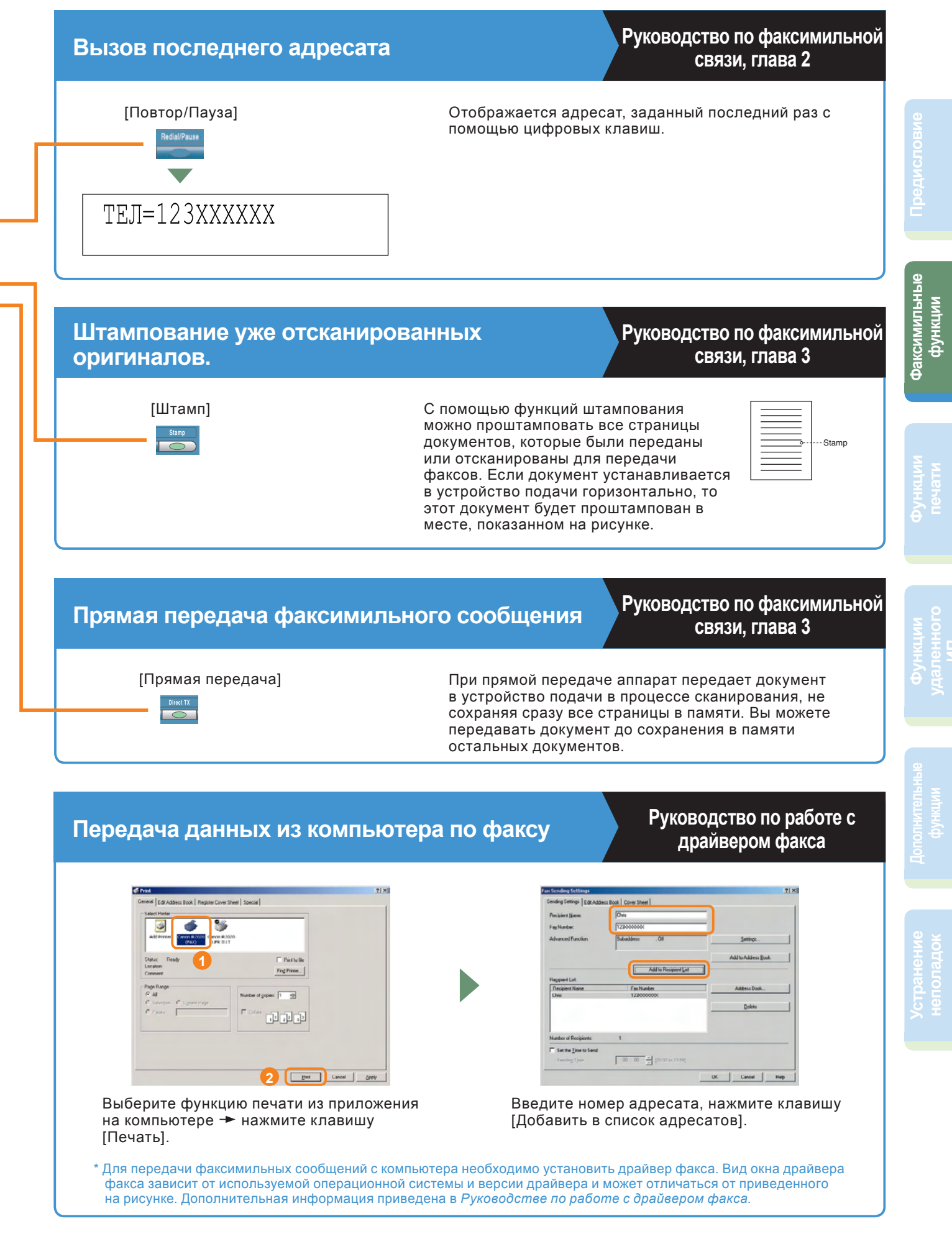

# Что можно делать с помощью этого аппарата (Специальные функции факса)

Ниже приводится описание функций, часто используемых при работе функций факса в аппарате. Более подробные сведения приведены в Руководстве по факсимильной связи.

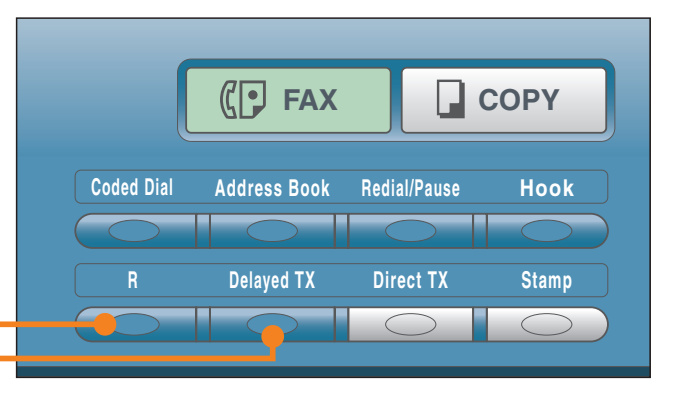

Клавиши функций факса

### Задание времени передачи документа

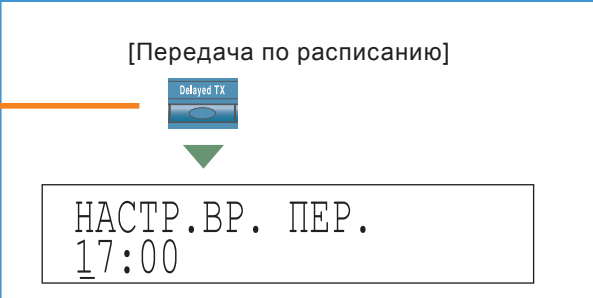

связи, глава 3

Руководство по факсимильной

Используйте передачу по расписанию для хранения документа в памяти и дальнейшей его передачи в заданное время, например в период действия льготного тарифа. Для передачи по расписанию можно задать до 70 документов.

### Набор через коммутатор

[R]

Руководство по факсимильной связи, глава 7

УАТС (Учрежденческая АТС) представляет собой местный телефонный коммутатор. Если аппарат подключается через PBX или другой коммутатор телефонной системы, Вам требуется сначала набрать номер для выхода на внешнюю линию, а затем уже номер вызываемой стороны. Для облегчения этой процедуры можно под клавише [R] зарегистрировать тип доступа к PBX и номер доступ к внешней линии. Таким образом, Вам требуется только нажать эту клавишу перед набором нужного факсимильного/телефонного номера.

### Передача двустороннего документа

### Руководство по факсимильной связи, глава 3

[Двусторонняя]

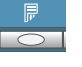

Можно настроить аппарат на автоматическое переворачивание двусторонних оригиналов, устанавливаемых в устройство подачи, и сканировать каждую сторону отдельно.

### Четкая передача факсов

Руководство по факсимильной связи, глава 3

[Качество изображения]

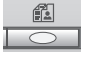

Качество изображения

Можно настроить качество изображения (разрешение) передаваемого документа. Можно выбрать параметр СТАНДАРТ/ВЫСОКОЕ/ФОТО/СВЕРХВЫСОКОЕ/ УЛЬТРАВЫСОКОЕ.

[Плотность]

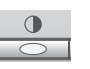

Плотность Плотность - это разница между светлыми и темными участками изображения.

## Печать с компьютера (драйвер принтера)

Более подробные сведения приведены в Руководстве по работе с принтером PCL/UFR II и Руководстве по работе с драйвером PCL или в Руководстве по работе с принтером UFR II и Руководстве по работе с драйвером UFR II.

\* Нижеприведенные фотографии экранов сделаны при условии установки драйвера принтера PCL/UFR II и могут отличаться от тех, которые Вы видите в соответствии с используемым драйвером или операционной системой.

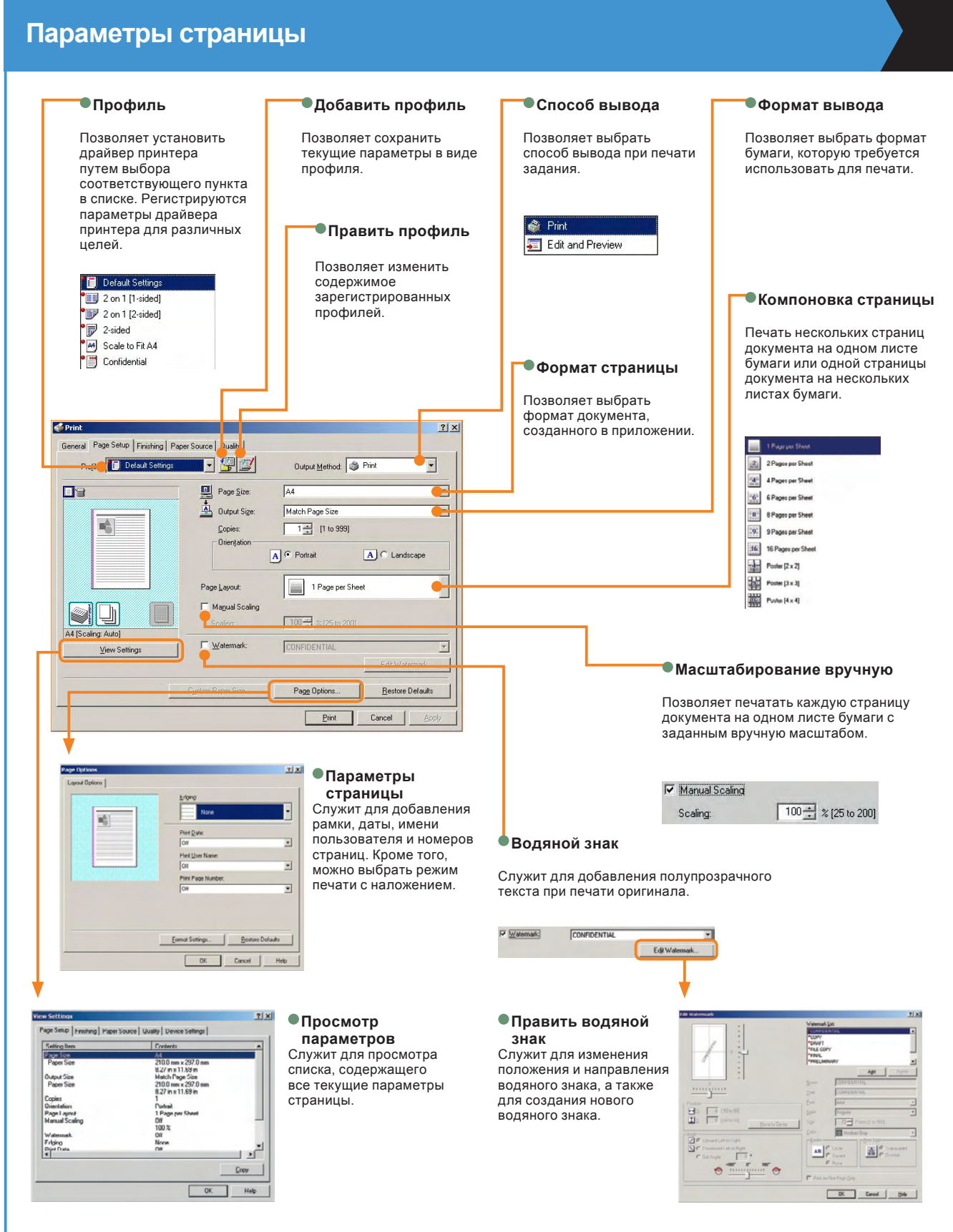

\* Экраны, показанные на этой странице, относятся к модели iR2020 UFR II, но процедуры для модели iR2020/iR2016 UFR II или PCL будут такими же, если не указано особо.

### Конечная обработка

| Печать на бумаге смешанных<br>форматов/ориентации                                                                                                    | •Данные конечн                                                                                                    | ой обработки                                                                                                    |                                                                                                    |
|----------------------------------------------------------------------------------------------------|----------------------------------------------------------------------------------------------------|----------------------------------------------------------------------------------------------------|----------------------------------------------------------------------------------------------------|
| Служит для установки способа выбора<br>умаги: [Источник бумаги] или [Тип бумаги]                                                                                                    | Позволяет указать по<br>режима конечной обр                                                                                     | одробные параметры<br>работки.                                                                                       |                                                                                                    |
|                                                                                                    | Finishing Details<br>Pire Borner Page: Con<br>Select by-<br>d' Paper Source<br>C' Paper Source<br>Con Source                    | 1×<br>                                                                                                    | • Печать титульного листа<br>Позволяет напечатать титульный лист для любого<br>задания на печать. Титульный лист содержит имя<br>пользователя, дату и имя файла.                                                                                                    |
| Paper Algement: Pattern 1                                                                                                    | Peter gouler     Peter gouler     Peter with Upper Left of Sheet as State     Retaile Piret Data 180 Degrees     OK Cancel      | a Point Advagend Settings Bestore Defaults Help                                                                      | Печать, где в качестве начальной точки<br>используется верхний левый угол<br>Позволяет увеличить область печати.                                                                                                    |
| Paper Algement                                                                                                    |                                                                                                    |                                                                                                    | └─●Повернуть данные печати на 180 градусов                                                                                                    |
| Patan 2<br>Pict Ad Poins Japon mit Log E (p) (L4)<br>Bridly bodies on time Japon are an elidens.<br>Ad Poinsi Log E (p) (L4)<br>Ad Londenge I: Bot E (p) (L5)<br>Ad Londenge I: Bot E (p) (L5)<br>(L5) (L5) (L5) (L5) (L5) (L5) (L5) (L5) | Расширенные пар<br>Служит для отображени<br>окна [Расширенные пар<br>возникновения неполад<br>завершающей обработк              | раметры<br>я диалогового<br>аметры] в случае<br>ок на стадии<br>и залания                                            | Печать с поворотом изображения на 180 градусов.                                                                                                    |
|                                                                                                    | Advanced Actilizes<br>Image Topic and Actilizes<br>Controls<br>Up of Controls<br>Up of Controls                                 | 1/2       Dute Court       for Pring                                                                                 | • Улучшение изображения<br>Служит для задания сглаживания. Сглаживание<br>позволяет смягчить при печати неровность краев<br>текста и рисунков.                                                                                                    |
| Print Serveral   Page Setup   Finishing   Pager Source   Quality   Profile: Default Settings Default States Print Style: Setting Setting Print Style: Setting Setting Print With Meed Pager Sizes/                                        | 2 X<br>Method: Print                                                                                                    | Сдвиг пози<br>Позволяет опр<br>используемого<br>могут отличать<br>Используйте эт<br>Установите поз<br>позволяет удал | иции для начала печати<br>еделить точку начала печати. В зависимости от<br>приложения левое, правое, верхнее и нижнее поля<br>ся и печать может выполняться неудовлетворительно.<br>гу функцию для сдвига положения начала печати.<br>вицию в опции [Вверху] и [Справа]. Эта функция также<br>пить, например, заголовок документа, принятого по факсу. |
| Binding Location:                                                                                                    | ▼                                                                                                    | •Буфериза                                                                                                    | ция EMF                                                                                                    |
| Ad (Scaling: Auto)<br>View Setting: Dense Corp.4<br>Finitiation D                                                                                                    | Staple Posts n                                                                                                    | Служит для вкл<br>ЕМF (метафай)<br>буферизации в<br>передачи данн<br>флажок для пе                                   | пючения режима буферизации данных печати в формате<br>n). Установите этот флажок для использования режима<br>формате EMF, который обеспечивает увеличение скорости<br>ых из программного обеспечения в аппарат. Снимите этот<br>чати данных в формате RAW.                                                                                             |
|                                                                                                    | Print Cancel Apply                                                                                                    |                                                                                                    | Подробная настройка буклета                                                                                                    |
| Стиль печати Место пер                                                                                                    | реплета                                                                                                    | • Промежуток между с                                                                                                 | Позволяет определить параметры печати<br>буклета. Можно выбрать только в том<br>толбцами случае, если параметром Стиль печати<br>задан режим печати буклета.                                                                                                    |
| озволяет установить режим Служит для ве<br>ечати буклета. переплета рас<br>стороне (слеве<br>Стиль печати<br>2 oded Pering или двусторон                                                                                                  | ыбора стороны для<br>спечатки – по длинной<br>а) или по короткой<br>ху), если параметром<br>задана односторонняя<br>няя печать. | Позволяет задать ширину<br>между столбцами.<br>Gutter Settings                                                       | Propose     Particled Settings for Booklet       2 ×                                                                                                    |

## Печать с компьютера (драйвер принтера)

\* Нижеприведенные фотографии экранов сделаны при условии установки драйвера принтера PCL/UFR II и могут отличаться от тех, которые Вы видите в соответствии с используемым драйвером или операционной системой.

| Источник бумаги                                                                                                    |                                                                                                    |
|----------------------------------------------------------------------------------------------------|----------------------------------------------------------------------------------------------------|
| <ul> <li>Выбирается с помощью</li> <li>Указывает на критерий выбора: по источнику подачи бумаги ([Источник бумаги]) или по типу бумаги ([Тип бумаги])</li> </ul>                                                                                                    | Select by C Paper Source C Paper Type<br>Paper Solution<br>Same Paper to Al Pages<br>Vigge Type: Paper Source                                                                                                    |
| · · · · · · · · · · · · · · · · · · ·                                                                                                    | Одинаковая бумага для всех страниц                                                                                                    |
|                                                                                                    | Позволяет задать печать всех страниц документа на бумаге одного<br>типа. При этом сохраняется возможность выбора источников<br>бумаги.                                                                                                    |
| Image: Setup   Finishing   Paper Source   Quality         Profile:     Image: Default Setting:         Image: Setup: Setting:         Output Method:                                                                                                    | Place Selection Some Place to All Plages  Pager Genese Auto Stack Dynamic Demon 2                                                                                                    |
| Select by Paper Source Paper Type Paper Selection: Same Paper for Al Pages Ulterent for First, Others, and Last                                                                                                    | <ul> <li>Различная бумага для первой, последней и остальных<br/>страниц</li> <li>Позволяет задать бумагу другого типа для первой страницы,<br/>последней страницы и других страниц. Используйте этот режим,<br/>например, когда требуется добавить обложку.</li> </ul> |
| Auto       Different for First, Second, Others, and Last         A4 [Scaing: Auto]       Different for Cover and Differs         Mew Settings       Transparency Interview         Bestor Defaults       Eestor Defaults         Different for Cover and Differs       Auto         Mew Settings       Transparency Interview         Bestor Defaults       Eestor Defaults | Paper Selection<br>Liferent to Fact. Ultran. and Last<br>Half Paper: Auto<br>VOen Paper: Auto<br>Lett Paper: Auto<br>The Paper: Auto<br>The Paper: Auto                                                                                                    |
| •Копирование на пленки с прокладкой                                                                                                    | Различная бумага для первой, второй, последней и остальных страниц                                                                                                    |
| При печати на прозрачных пленках позволяет задать<br>режим вставки листов бумаги другого типа между<br>прозрачными пленками.                                                                                                    | Позволяет задать бумагу другого типа для первой страницы, второй страницы, последней страницы и других страниц.                                                                                                    |
| Paper Selector:   Transparency translowing   rendead Steer:  Pist on brandead Steers                                                                                                    | Paper Selector:                                                                                                    |
| Различная бумага для страниц обложки и<br>остальных страниц                                                                                                    | Dueser 1<br>Dueser 2                                                                                                    |
| Позволяет задать печать обложки и остальных страниц<br>документа на бумаге различных типов (при печати<br>буклета).                                                                                                    |                                                                                                    |
| Piper Selection:                                                                                                    |                                                                                                    |
| * Экраны, показанные на этой странице, относятся к моде                                                                                                    | ли iR2020 UFR II, но процедуры для модели iR2020/iR2016 UFR II                                                                                                    |

### Качество

#### •Назначение

Служит для установки параметров печати, наилучшим образом соответствующих содержанию распечатываемого документа. При выборе какого-либо пункта под списком отображается краткий комментарий. Для более точной установки параметров нажмите расположенную справа клавишу [Детали].

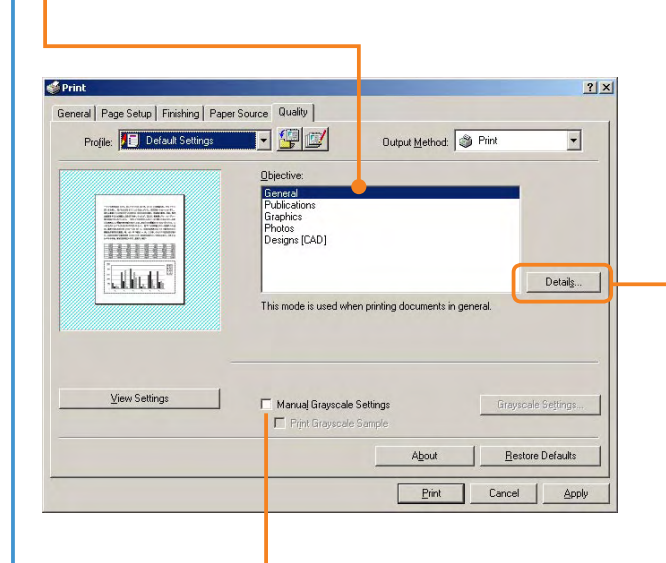

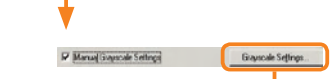

#### •Настройка серой шкалы

Служит для регулировки яркости и контрастности изображения.

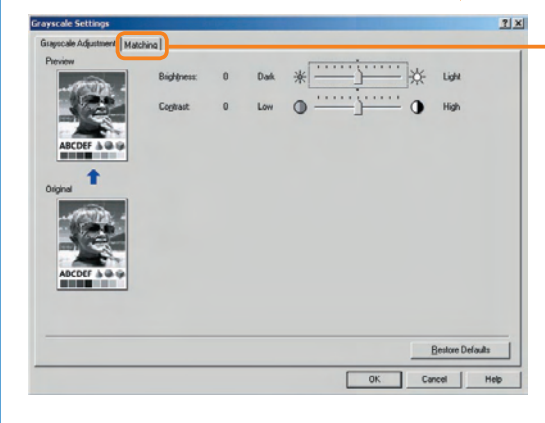

## ●Детали

Служит для установки графического режима, режима интерпретации, режима растеризации на стороне компьютера и режима экономии тонера.

| Rendering Rate:     | 1 BPP   |   |
|---------------------|---------|---|
| Resolution:         | 600 dpi | _ |
| Toner <u>S</u> ave: | Off     |   |

#### Согласование

Служит для установки и редактирования режима и способа согласования (минимизация цветовых различий, повышение естественности цветов и настройка цветов в соответствии с цветами монитора).

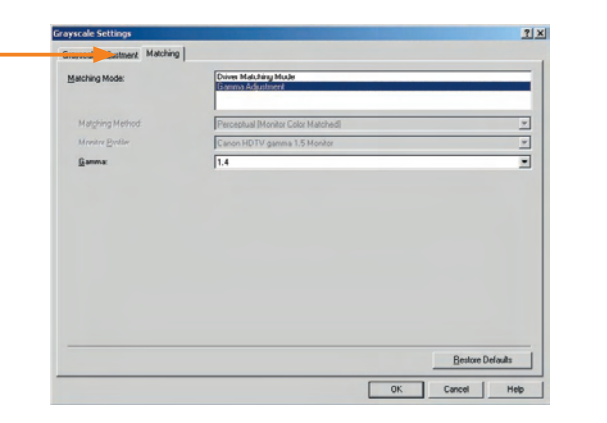

\* Экраны, показанные на этой странице, относятся к модели iR2020 UFR II, но процедуры для модели iR2020/iR2016 UFR II или PCL будут такими же, если не указано особо.

# Управление аппаратом с компьютера (Удаленный ИП)

Дополнительная информация приведена в Руководстве по работе с удаленным ИП.

\* Функция Удаленный ИП доступна только в том случае, если установлен драйвер принтера UFR II.

### Управление аппаратом с рабочего стола

Режим Удаленный ИП позволяет управлять функциями из веб-браузера Вашего ПК, например проверять состояние аппарата и выполнения заданий. Дополнительная информация приведена в *Руководстве по работе с удаленным ИП*.

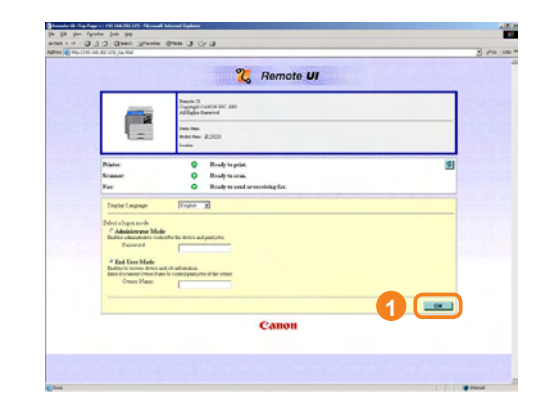

Для доступа к удаленному ИП введите IP-адрес аппарата в веб-браузере на компьютере.

\* IP-адрес, показанный на иллюстрации, не является реальным адресом. Правильный IP-адрес аппарата можно получить у администратора системы.

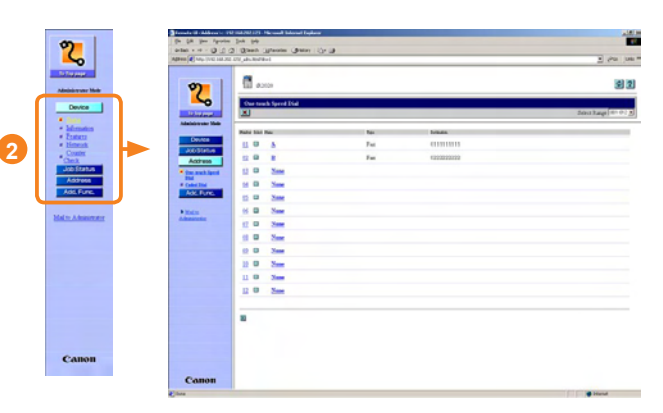

Можно управлять различными функциями с Удаленного ИП, например редактированием адресной книги.

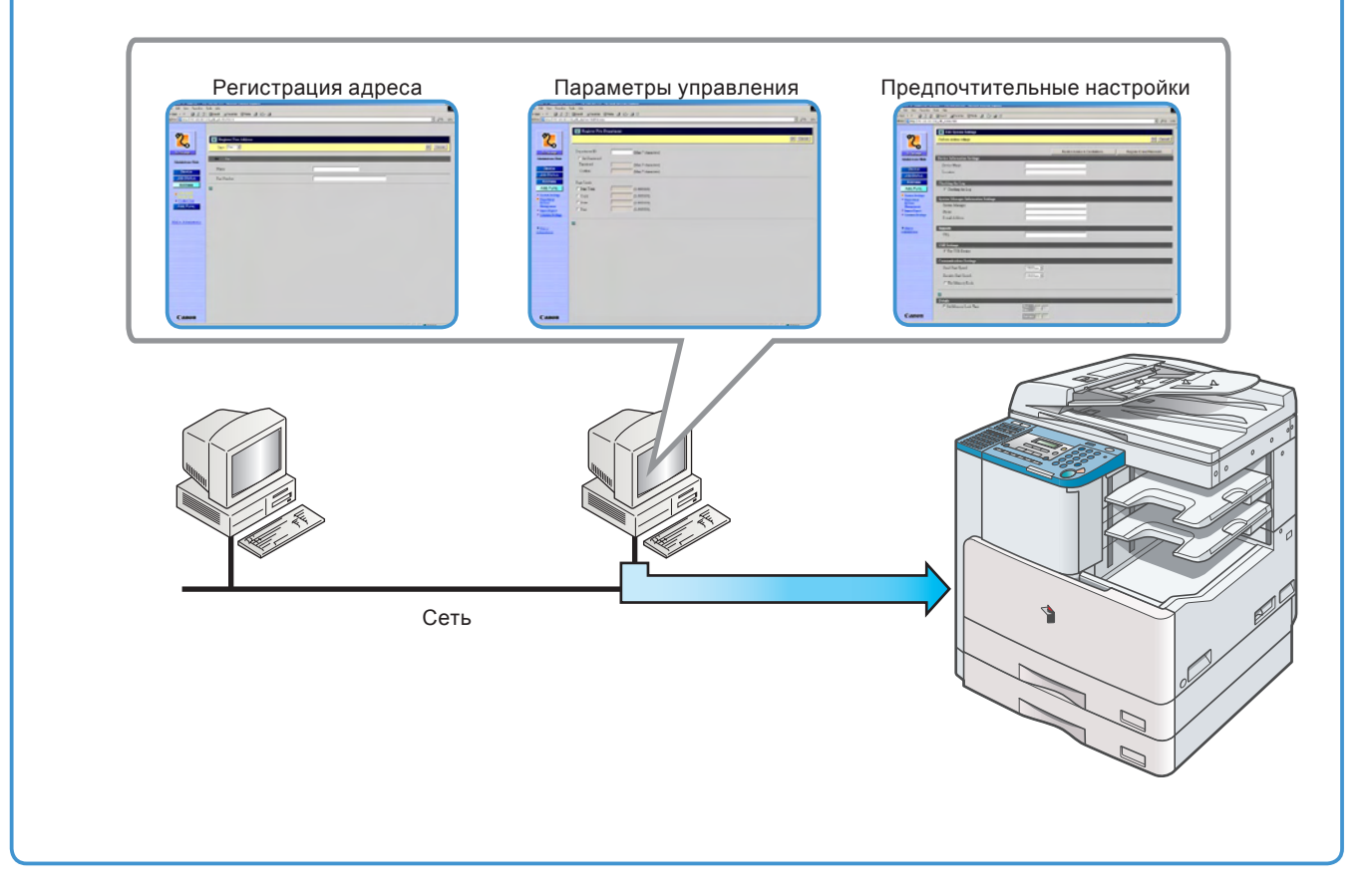

### Редактирование адресной книги с компьютера

Удаленный ИП позволяет, используя веб-браузер на компьютере, редактировать адресную книгу аппарата. Выберите опцию Адресная книга в удаленном ИП и введите новый адрес назначения. Адреса назначения, зарегистрированные через удаленный ИП, сохраняются в адресной книге аппарата. Дополнительная информация приведена в *Руководстве по работе с удаленным ИП*.

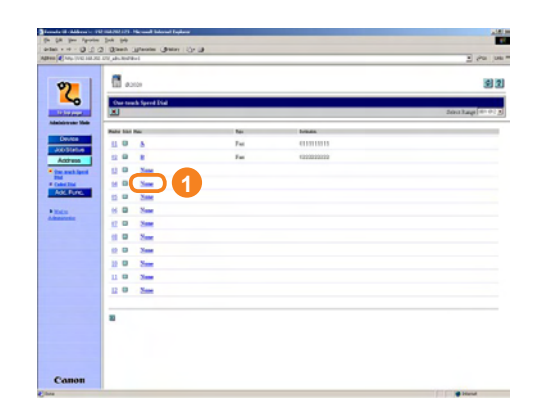

Нажмите клавишу [Нет] для отображения экрана для регистрации адресатов. Если отображается экран Сведения об адресах, нажмите клавишу [Правка].

| 4+++030                                                                                                    | Quest (grante (freis (3 1)- (3 |      |         |
|----------------------------------------------------------------------------------------------------|--------------------------------|------|---------|
| an 🖉 High (144,148,392                                                                                                    | 20,00,00,00004                 | 2    | enter m |
| -                                                                                                    |                                |      |         |
| 2                                                                                                    | E Redeter New Address          |      |         |
| ~                                                                                                    | The Party                      | 2    | mont    |
| and and a second second | 94 TK                          |      |         |
| Adaptive and Male                                                                                                    | ( in                           |      |         |
| Device                                                                                                    |                                | <br> |         |
| Actives                                                                                                    | Fur Banker                     |      |         |
|                                                                                                    | 8                              |      |         |
| · Coded Dad                                                                                                    |                                |      |         |
| Add Fund                                                                                                    |                                |      |         |
|                                                                                                    |                                |      |         |
| Collins A descentioning                                                                                                    |                                |      |         |
|                                                                                                    |                                |      |         |
|                                                                                                    |                                |      |         |
|                                                                                                    |                                |      |         |
|                                                                                                    |                                |      |         |
|                                                                                                    |                                |      |         |
|                                                                                                    |                                |      |         |
|                                                                                                    |                                |      |         |
|                                                                                                    |                                |      |         |
|                                                                                                    |                                |      |         |
|                                                                                                    |                                |      |         |
|                                                                                                    |                                |      |         |

Введите адресата в поле <Факсимильный номер> → введите другую необходимую информацию для адреса → нажмите клавишу [OK].

### Проверка оставшегося тонера или бумаги с рабочего стола

Удаленный ИП позволяет контролировать текущее состояние аппарата, например количество бумаги в различных источниках бумаги, а также количество тонера. Это удобно использовать для напоминания, когда загружать бумагу и тонер.

| 2                                                                     | Were Sec. of C. O. (Derry 1997) Streets Control (Co. D.<br>Sector 4.4. (C. C. O. (Derry 1997) Streets Control (Co. D.<br>(D. 1997) Sec. Sector 1997 Streets Street Str.                                                                                                    |  |
|-----------------------------------------------------------------------|----------------------------------------------------------------------------------------------------|--|
|                                                                       |                                                                                                    |  |
| Accounts     Accounts     Accounts     Accounts     Counts     Counts | Additional Plan.      O Note: Rendy regard.     Origon Rendy Texts.     Origon Plant, Rendy Texts.     Origon Plant, Rendy Texts.     Oris Rendy Texts.     Origon Plant, Rendy Texts |  |
| Juli fana<br>Astron<br>Astron                                         | A bits (bits)         Divert (bits)           A bits (bits)         Divert (bits)           A bits         Divert (bits)           A bits         Divert (bits)           A bits         Divert (bits)           A bits         Divert (bits)           A bits         Divert (bits)           A bits         Divert (bits)           A bits         Divert (bits)           A bits         Divert (bits)                                                                                                    |  |
|                                                                       | And Drawe 4 Charleyee<br>Administree<br>B                                                                                                    |  |
|                                                                       |                                                                                                    |  |
|                                                                       |                                                                                                    |  |

## Дополнительные функции

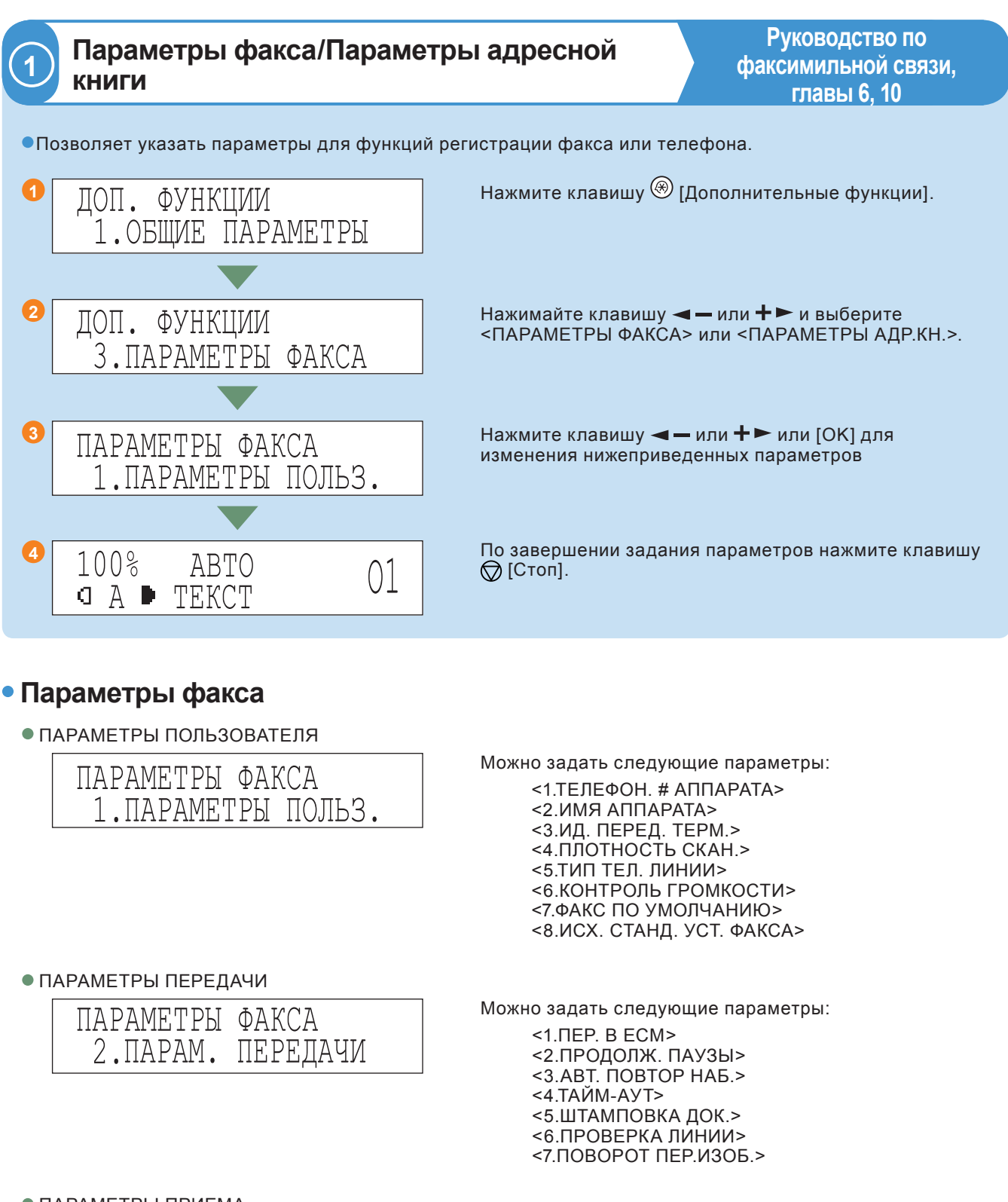

Можно задать следующие параметры: <1.ПР. В ЕСМ>

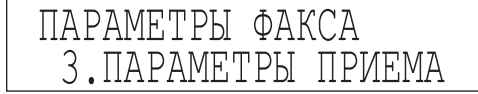

#### • ПАРАМЕТРЫ ПРИНТЕРА

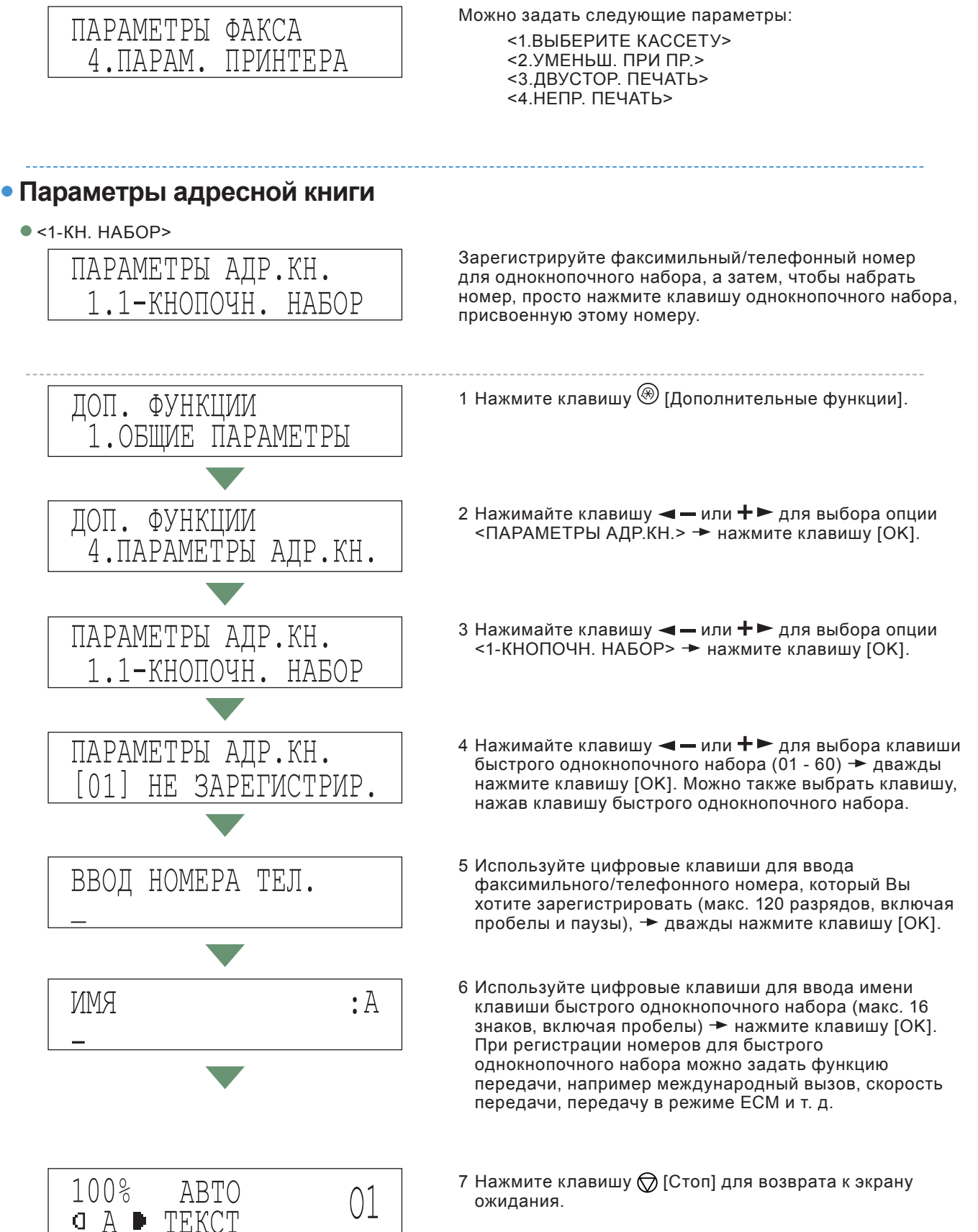

Дополнительные

### Дополнительные функции

• КОДИР. НАБОР

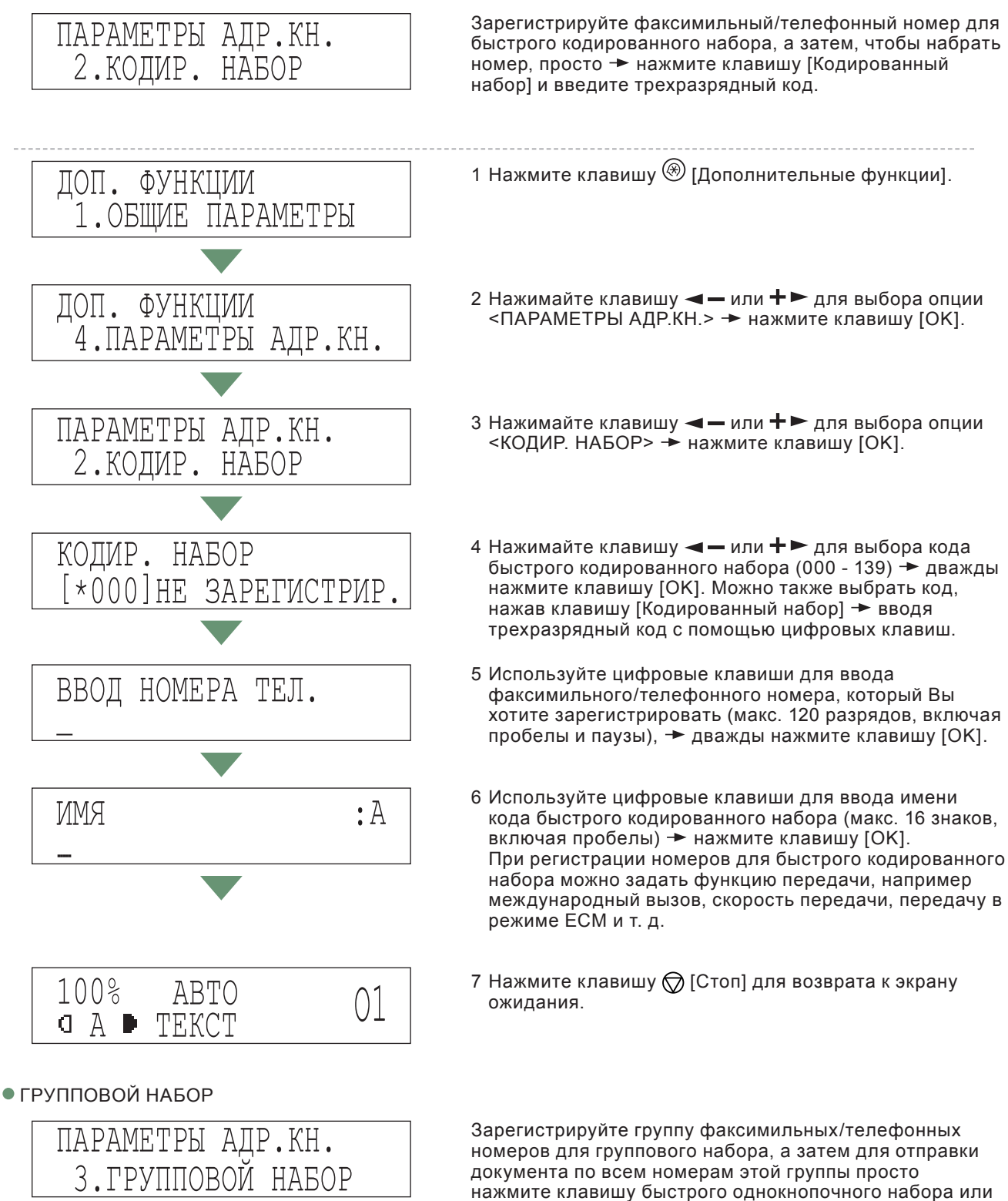

нажмите клавишу [Кодированный набор] - введите трехразрядный код, присвоенный этой группе.

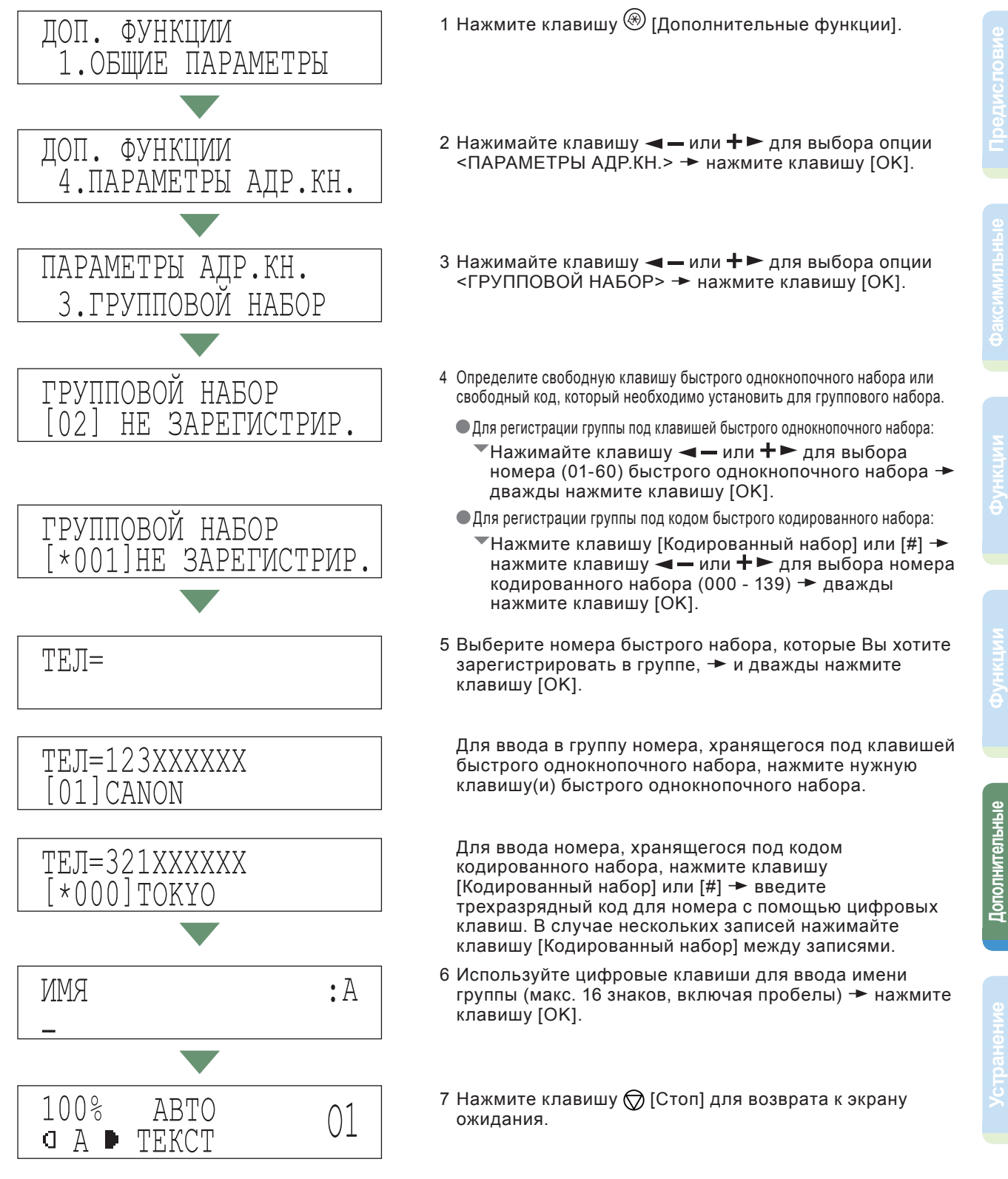

### Дополнительные функции

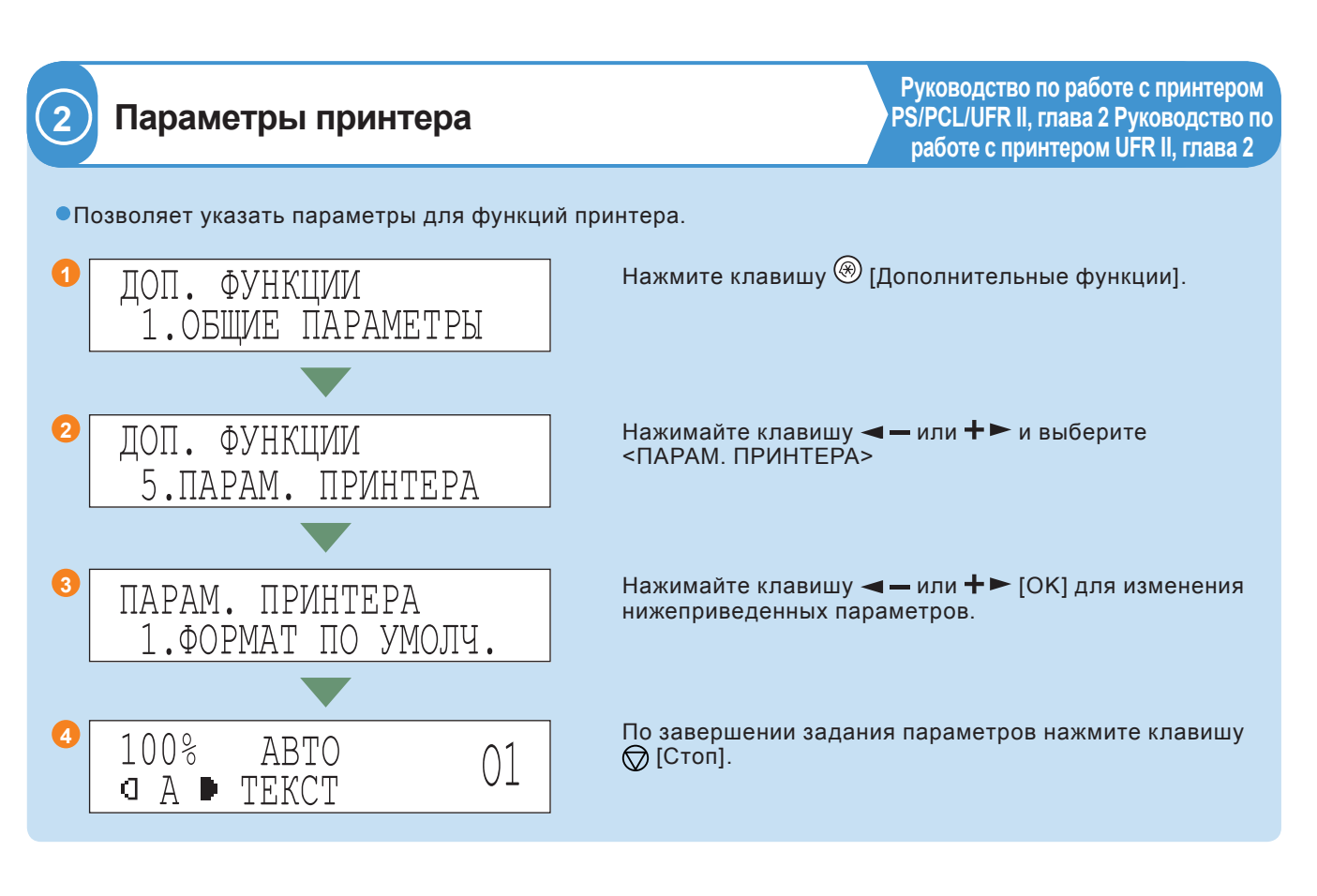

### • Параметры принтера

• ФОРМАТ ПО УМОЛЧ.

ПАРАМ. ПРИНТЕРА 1.ФОРМАТ ПО УМОЛЧ.

• ТИП БУМ.ПО УМОЛЧ.

| ПАРАМ. | ПРИНТЕЕ | PA     |
|--------|---------|--------|
| 2.ТИП  | БУМ.ПО  | УМОЛЧ. |

• КОПИЙ

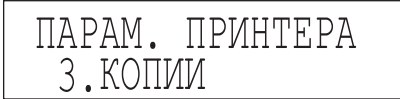

• 2-СТОРОННЯЯ ПЕЧ.

ПАРАМ. ПРИНТЕРА 4.2-СТОРОННЯЯ ПЕЧ.

• КАЧЕСТВО ПЕЧАТИ

| ПАРАМ. | ПРИНТЕРА     |  |
|--------|--------------|--|
| 5.КАЧЕ | ЕСТВО ПЕЧАТИ |  |

Этот параметр определяет формат бумаги по умолчанию в том случае, если формат бумаги нельзя задать внутри прикладной программы при отсутствии источника подачи бумаги.

Этот параметр задает тип бумаги по умолчанию, который используется для заданий на печать. Если источник подачи бумаги не был выбран из приложения, то аппарат автоматически выбирает параметры печати по умолчанию для типа и формата бумаги.

Эта настройка позволяет указать количество отпечатанных копий. Настройка по умолчанию - 1, но можно указать до 999 копий.

Этот параметр позволяет выбирать одностороннюю или двустороннюю печать. Если указывается двусторонняя печать, то документ печатается на обеих сторонах листа.

Можно задать следующие параметры: <1.УЛУЧШ.КАЧ.ИЗОБР.> <2.ПЛОТНОСТЬ> <3.ЭКОНОМИЯ ТОНЕРА>

### • КОМПОНОВКА СТРАНИЦЫ

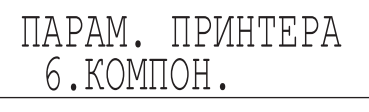

### • ОШИБКА ТАЙМ-АУТА

| ПАРАМ. | ПРИНТ | TEPA   |
|--------|-------|--------|
| 7.ТАЙМ | И-АУТ | ОШИЕКИ |

### • СОРТИРОВКА

| ПАРАМ. | ПРИНТЕРА |
|--------|----------|
| 8.COP1 | YPOB.    |

#### • ИСХ. НАСТР. ПРИНТЕРА

ПАРАМ. ПРИНТЕРА 9.ИНИЦ.ПАРАМ.ПРИНТ.

#### ПАРАМЕТРЫ PCL

| ПАРАМ.  | ПРИНТЕ | IPA |
|---------|--------|-----|
| 10.ПАРА | МЕТРЫ  | PCL |

#### Можно задать следующие параметры: <1.ПЕРЕПЛЕТ> <2.ПОЛЕ>

Если обработка данных задания не завершена, то аппарат не запустит следующее задание даже в том случае, если получит команды на другую печать. В этом случае используйте настройку Тайм-аут ошибки для принудительного завершения заданий, если не были получены данные в течение заданного периода времени.

Такая настройка позволяет выбрать способы сортировки печатаемых страниц.

Параметры меню могут быть восстановлены на заводские значения по умолчанию с помощью инициализации параметров принтера.

Для отображения меню PCL необходимо установить дополнительно приобретаемый модуль принтера PCL J1. Можно задать следующие параметры:

<1.0РИЕНТАЦИЯ> <2.HOMEP ШРИФТА> <3.PA3MEP ШРИФТА> <4.ШАГ> <5.CTPOKИ ФОРМЫ> <6.HAБOP СИМВОЛОВ> <7.HECTAHД. ФОРМАТ> <8.ДОБ. ПЕР.КАРЕТКИ> <9.УВЕЛИЧИТЬ А4>

• СБРОС ПАРАМ.ПРИНТ.

| ПАРАМ.  | ПРИНТЕРА       |
|---------|----------------|
| 11.CEPC | ОС ПАРАМ.ПРИНТ |

Если Вы хотите удалить все выполняемые задания на печать, а также данные, которые были приняты в память, то необходимо сбросить значение функции принтера. При сбросе значений принтера удаляются задания на печать в памяти аппарата, а также данные печати, которые были приняты в память всеми интерфейсами.

### Дополнительные функции

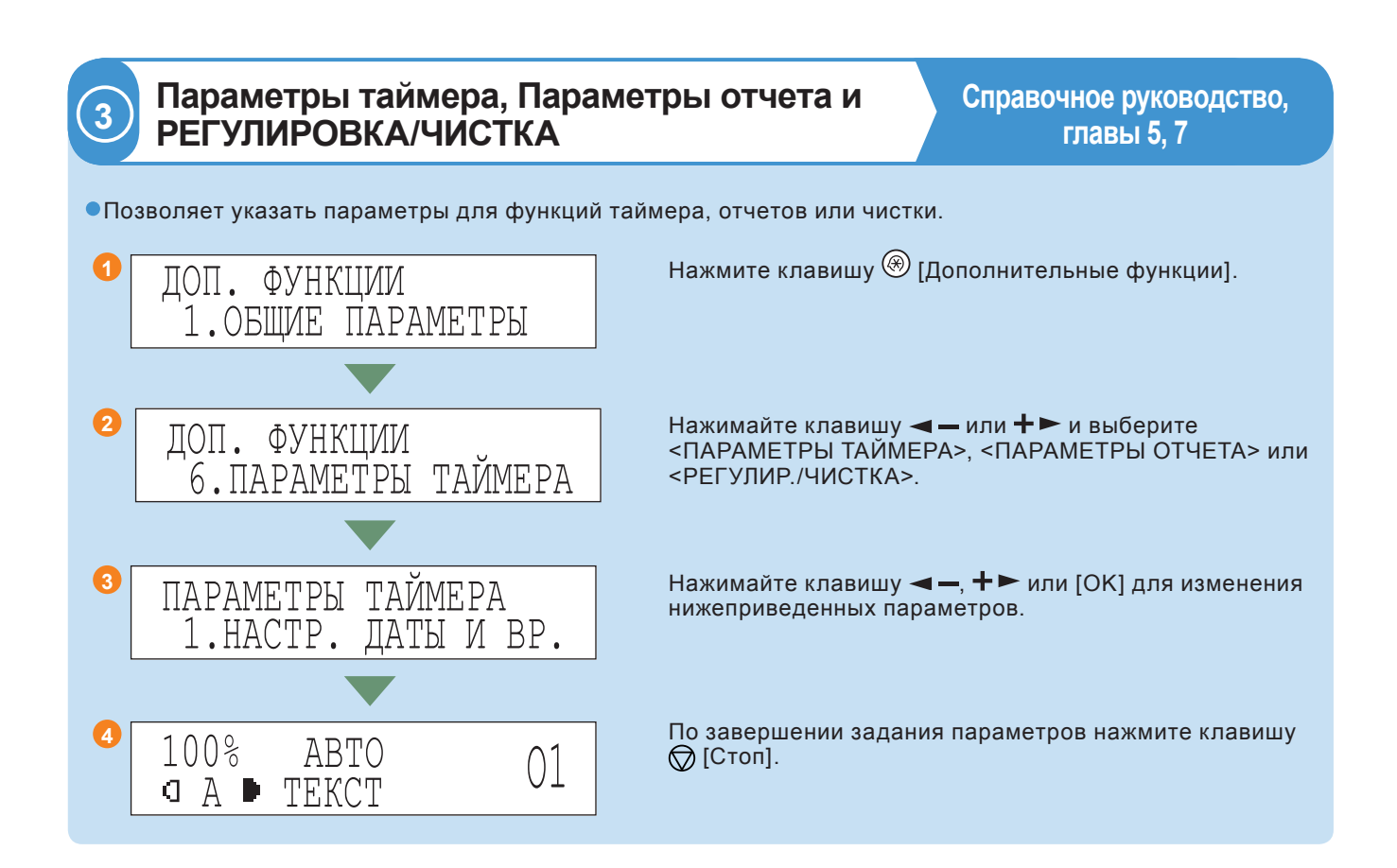

### • Параметры таймера

• ПАРАМЕТРЫ ДАТЫ И ВРЕМЕНИ

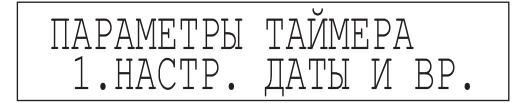

• ВЫБОР ТИПА ДАТЫ

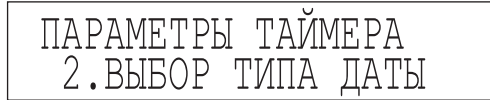

- ВРЕМЯ АВТОМАТИЧЕСКОГО ПЕРЕХОДА В СПЯЩИЙ РЕЖИМ
- ВРЕМЯ АВТООЧИСТКИ
- ЛЕТНЕЕ ВРЕМЯ

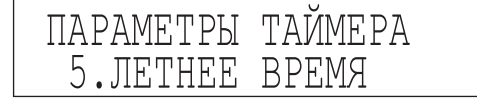

Можно задать текущую дату и время. Здесь задаются дата и время, если это требуется для других функций.

Можно задать формат даты, отображаемый на ЖК-дисплее.

В некоторых странах часы переводятся вперед во время летнего сезона. Период, в течение которого действует временной сдвиг, называется "летнее время".

### Параметры отчета

Можно распечатать содержимое параметров аппарата. Эти отчеты полезны, если Вы хотите проверить текущие параметры.

• ПАРАМЕТРЫ

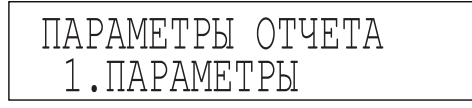

• ПЕЧАТЬ СПИСКА

| ПАРАМЕТРЫ | ОТЧЕТА |
|-----------|--------|
| 2.ПЕЧАТЬ  | СПИСКА |

<1.0ТЧЕТ О ПЕРЕДАЧЕ> <2.0ТЧЕТ О ПРИЕМЕ> <3.0ТЧЕТ О РАБОТЕ>

<1.0ТЧЕТ О РАБОТЕ> <2.СПИСОК БЫСТ.НАБ.> <3.ПОДР. АДР. КНИГИ> <4.СПИС. ДАН.ПОЛЬЗ.>

### • РЕГУЛИР./ЧИСТКА

При загрузке бумаги, замене картриджа для тонера, картриджа с барабаном, картриджа для штампа и картриджа для скрепок, а также для выполнения периодической чистки используются нижеприведенные функции.

- ЧИСТКА ВАЛ. ПЕРЕНОСА
- ЧИСТКА БАРАБАНА
- ЧИСТКА БЛОКА ЗАКР.
- ЧИСТКА УСТРОЙСТВА ПОДАЧИ
- СПЕЦ. РЕЖИМ М
- СПЕЦ. РЕЖИМ N

- СПЕЦ. РЕЖИМ О
- СПЕЦ. РЕЖИМ Р
- РЕЖИМ ЗАКР. НА ДОК. БУМ.
- СМЕЩЕНИЕ БЛОКА ЗАКР.
- АВТ.РЕГ.ЗАГР.АПД
- КОД ОБСЛУЖИВАНИЯ

### Дополнительные функции

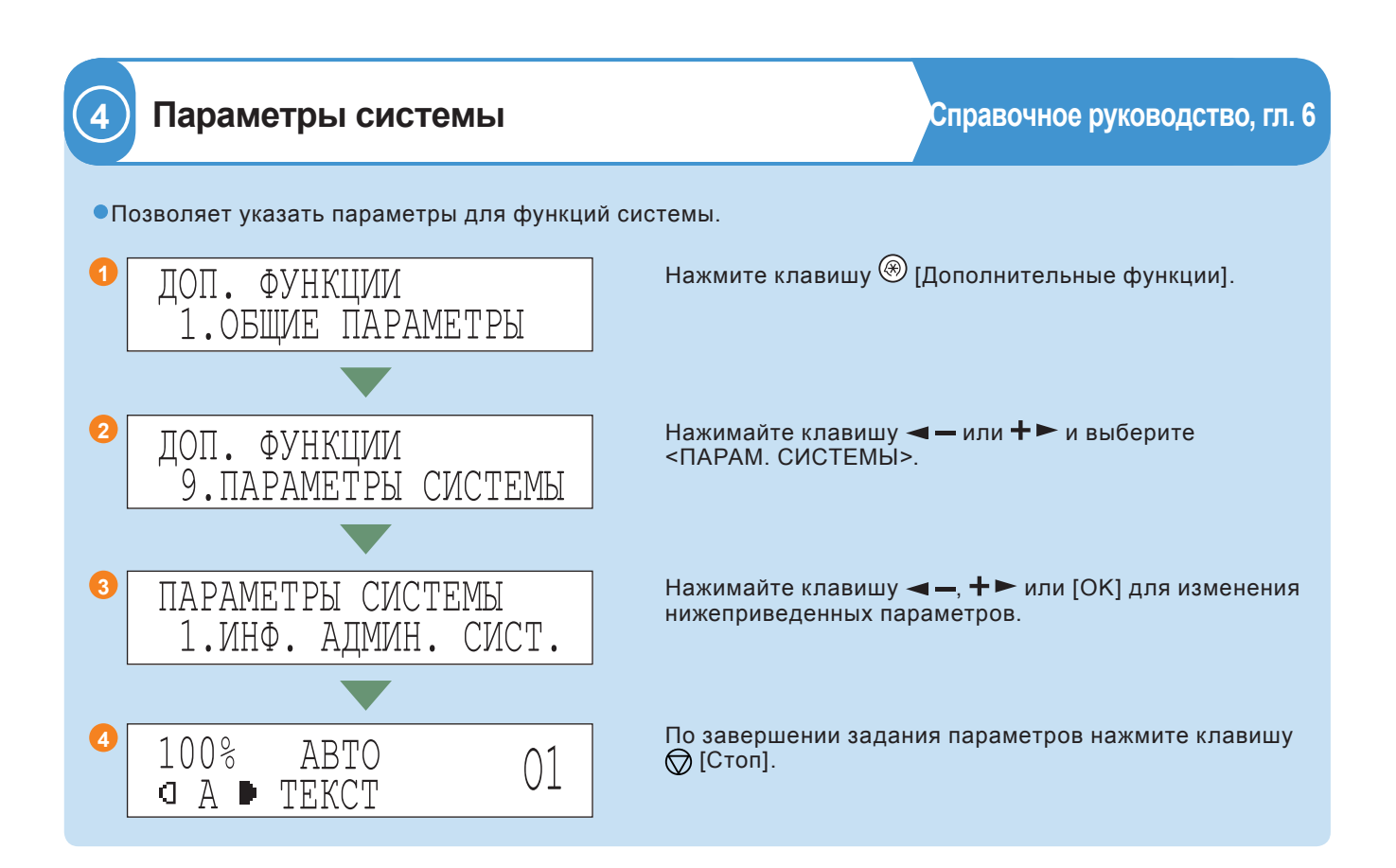

### • Параметры системы

- СВЕД. АДМИН. СИСТЕМЫ
- СВЕДЕНИЯ ОБ УСТР.
- УПРАВЛ. ИД ОТДЕЛА
- УПРАВЛ. ИД ПОЛЬЗ.

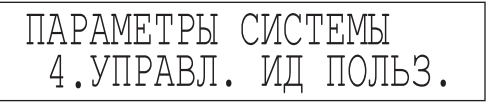

• ПАРАМЕТРЫ СЕТИ

| ПАРАМЕТРЫ  | СИСТЕМЫ |
|------------|---------|
| 5. MAPAMET | РЫ СЕТИ |

• ПАРАМЕТРЫ СВЯЗИ

| ПАРАМЕТРЫ | СИСТЕМЫ  |
|-----------|----------|
| 6.NAPAMET | РЫ СВЯЗИ |

Можно указать, нужно ли использовать режим Управление ИД пользователя.

Можно указать параметры интерфейса для связи между аппаратом и компьютером в Вашей сети. Можно указать параметры протокола аппарата для связи между аппаратом и компьютерами.

Можно задать следующие параметры:

<1.СКОР. НАЧАЛА ПЕР.> <2.СКОР. НАЧАЛА ПР.> <3.БЛОК. ПАМЯТИ> <4.НАСТРОЙКА R-КЛАВ.>

#### • УДАЛЕННЫЙ ИП

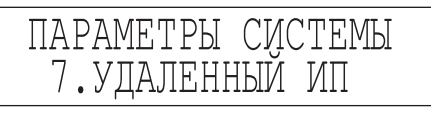

• ДОСТУП К АДРЕС.

| ПАРАМЕТРЫ | СИСТЕМЫ  |
|-----------|----------|
| 8.ДОСТУП  | К АДРЕС. |

- ПРОВЕРКА ЖУРНАЛА
- ИСП. УСТР. С USB

Можно указать, нужно ли активировать удаленный ИП для работы аппарата и изменения параметров.

Можно задать следующие параметры: <1.ОГРАН. НОВЫЕ АДР.> <2.ДРАЙВ. ФАКСА ПЕР.>

# Устранение неполадок

Ели при использовании аппарата возникают неполадки, и Вы хотите знать, как их устранить, см. нижеприведенные ссылки на другие руководства.

| Признак                                                     | Руководство                          | Глава | Название                                  |       |
|-------------------------------------------------------------|--------------------------------------|-------|-------------------------------------------|-------|
| Неполадки при сканировании                                  |                                      |       |                                           | НКПИ  |
| Переполнение памяти при сканировании                        | Руководство по<br>факсимильной связи | 9     | Сообщения на дисплее                      | ð     |
| Неполадки при печати                                        |                                      |       |                                           |       |
| Если плотность копии или распечатки отличается от оригинала | Справочное<br>руководство            | 5     | Настройка плотности печати                | ыные  |
| Грязь на распечатках                                        | Справочное<br>руководство            | 7     | Периодическая чистка                      | пылеп |
| Неполадки связи                                             |                                      |       |                                           | Лопог |
| Не удается передать документ                                | Руководство по<br>факсимильной связи | 9     | Неполадки передачи                        |       |
| Не удается принять документ                                 | Руководство по<br>факсимильной связи | 9     | Проблемы приема                           | ٩     |
| Низкая скорость передачи данных                             | Руководство по<br>факсимильной связи | 9     | Проблемы факсимильной связи               | ИРНИ  |
| Прочие неполадки                                            |                                      |       |                                           | VcT0  |
| Аппарат не включается                                       | Справочное<br>руководство            | 8     | Список сообщений об ошибках               |       |
| Если отображается сообщение с кодом ошибки                  | Справочное<br>руководство            | 8     | Сообщение о необходимости<br>обслуживания |       |

При появлении сообщения об ошибке, не приведенного выше, см. главу 8 "Список сообщений об ошибках" Справочного руководства и главу 2 "Сообщения на ЖК-дисплее" *Руководства по факсимильной связи*.

### Canon

**Canon Inc.** 30-2, Shimomaruko 3-chome, Ohta-ku, Tokyo 146-8501, Japan

### Europe, Africa and Middle East **Canon Europa N.V.** P.O. Box 2262, 1180 EG Amstelveen, Netherlands

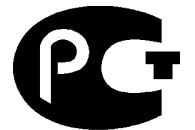

**ME67** 

#### Canon North-East Oy

Huopalahdentie 24 P.O. Box 46 FIN-00351 Helsinki Finland Tel. +358 10 544 20 Fax +358 10 544 10 http://www.canon.ru

### Представительство Canon North-East Оу в Москве Космодамианская наб. 52, стр. 3, этаж 5

115054, Москва Тел.: +7(095) 258 5600 Телефакс: +7(095) 258 5601 Эл.адрес: info@canon.ru

#### Представительство Canon North-East Оу в Санкт-Петербурге

набережная реки Мойки, 36, наоврежная реки молки, зо, бизнес-центр "Северная столица" Тел.: +7(812) 326 6100 Телефакс: +7(812) 326 6109 Эл.адрес: spb.info@canon.ru

Представительство Canon North-East Оу в Киеве ул. Богдана Хмельницкого 33/34 252030 Киев, Украина Тел.: +380(44) 490 2595 Телефакс: +380(44) 490 2598 Осостость расболось Истиче Эл.адрес: post@canon.kiev.ua www.canon.com.ua

Дилер Canon: